## How to Log In a Student in Tutortrac from the CTL

1. Log in to Tutortrac with your MU username and password. Then click "Switch to Consultant Profile" located in the upper left corner.

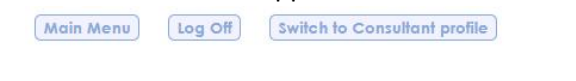

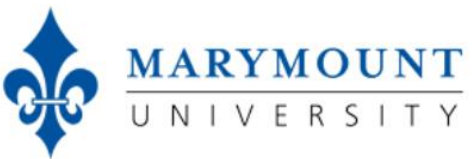

2. Once you have switched to your consultant profile, you will see the "Tracman" icon in the upper left corner. Click and hold this icon to open up the menu items and click on "Log Listing."

| Trac Navigation                              | Log Student:                                                                                                    |
|----------------------------------------------|----------------------------------------------------------------------------------------------------|
| Log listing                                  | Log Student:                                                                                                    |
| Schedule                                     |                                                                                                    |
| Reports                                      |                                                                                                    |
| Enter KIOSK                                  |                                                                                                    |
| My Prefs                                     | TutorTrac Main Menu                                                                                                    |
| Confirm Bio                                  |                                                                                                    |
| Switch to Student Profile                    | Center Status Utilization Schedule                                                                                                    |
| Exit                                         | The Center for Teaching and Learning Tutoring Program provides                                                                                                    |
| Create a <u>Quick Visit</u><br>Mini Log List | enhance the quality of student learning and is certified by the Coll<br>(CRLA) at two levels. The tutoring schedule for Summer 2019 is n<br>Tutoring & Writing Assistance in the Center for Teaching and Lear<br>three peer tutors on staff, as well as Brainfuse, our online tutoring |
| Log a Student Visit                          |                                                                                                    |

- 3. After clicking "Log Listing," a list will appear showing the students that are currently logged into the kiosk at Rowley G105.
  - a. If the student has not been assigned to anyone or they are a walk-in, it will say "Waiting to see First Available" under **Consultant.**

| 0        | L                    | og Visits Listing                                                |                                   |
|----------|----------------------|------------------------------------------------------------------|-----------------------------------|
| <b>T</b> | •                    | 1 Log Visits found                                               |                                   |
| ID       | Time In              | Center / Reason / Subj                                           | Consultant                        |
| B        | 7/15/2019<br>3:50 PM | Rowley G105<br>Writing Consultation - One-on-one<br>IT535 A3 194 | waiting to see<br>First Available |
|          |                      |                                                                  |                                   |
|          |                      |                                                                  |                                   |
|          |                      |                                                                  |                                   |
|          |                      |                                                                  |                                   |
|          |                      |                                                                  |                                   |
|          |                      |                                                                  |                                   |

b. If the student is already assigned to you, it will say "Waiting to See – (Your Name)" under **Consultant.** 

| e Log Visits Listing     |                      |                                                                   |                   |  |
|--------------------------|----------------------|-------------------------------------------------------------------|-------------------|--|
| Student Name 🔻           |                      | 1 Log Visits found                                                |                   |  |
| ID                       | Time In              | Center / Reason / Subj                                            | Consultant        |  |
| B                        | 6/24/2019<br>3:53 PM | Rowley G105<br>Writing Consultation - One-on-orie<br>AA320 A1 194 | Willmore, Jessica |  |
| Check resource in/out to |                      |                                                                   |                   |  |
|                          |                      |                                                                   |                   |  |
|                          |                      |                                                                   |                   |  |
|                          |                      |                                                                   |                   |  |
|                          |                      |                                                                   |                   |  |
|                          |                      |                                                                   |                   |  |
|                          |                      |                                                                   |                   |  |
|                          |                      |                                                                   |                   |  |

- 4. To log the student in, click on the image of a person sitting in a chair with a clock next to their head.
- After clicking this image, a new window will appear with the same appointment information, but the image of the person sitting will change to the image of two people shaking hands. This shows that the student is now logged in for their appointment.

| Log Visits Listing       |                                                  |                                                                  |                   |
|--------------------------|--------------------------------------------------|------------------------------------------------------------------|-------------------|
| Student Name 🔻           | ]                                                | 1 Log Visits found                                               |                   |
| ID                       | Time In                                          | Center / Reason / Subj                                           | Consultant        |
|                          | <ul> <li>► 6/24/2019</li> <li>3:53 PM</li> </ul> | Rowley G105<br>Writing Consultation - One-on-one<br>AA320 A1 194 | Willmore, Jessica |
| Check resource in/out to |                                                  |                                                                  |                   |
|                          |                                                  |                                                                  |                   |
|                          |                                                  |                                                                  |                   |
|                          |                                                  |                                                                  |                   |
|                          |                                                  |                                                                  |                   |
|                          |                                                  |                                                                  |                   |
|                          |                                                  |                                                                  |                   |
|                          |                                                  |                                                                  |                   |

6. You can now begin your appointment!